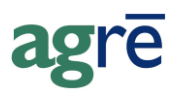

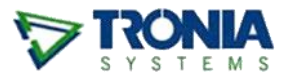

# FCC CUSTOMER PAYMENTS

Your customers make payments to Farm Credit Canada (FCC) through your business, but unfortunately the money isn't yours to keep - it must be forwarded to FCC.

Here's two ways to track the activity in agrē. As always, you may want to check with your accountant to see which method they prefer.

| What you'll find:                      |   |
|----------------------------------------|---|
| One-Time Setup Tasks                   | 1 |
| Tasks for Both Methods                 | 1 |
| Tasks for Method #1 only               | 2 |
| Processing a Customer's FCC Payment    | 3 |
| Method #1: Using Return Funds          | 3 |
| Method #2: Using an Account Adjustment | 7 |

## **One-Time Setup Tasks**

#### **Tasks for Both Methods**

Create a new GL account called FCC Clearing Account.

| V Add GL Account                                                                   |        |
|------------------------------------------------------------------------------------|--------|
| Save 🕅 Refresh 😵 Exit                                                              |        |
| Account Number: 11125 Asset View List<br>Account Description: FCC Clearing Account | Active |
| Account Type Foreign Currency Miscellaneous                                        |        |
| Postable Account                                                                   |        |
| Subtotaled?                                                                        |        |
| Print If Zero Balance?                                                             |        |
| Reconcile this account                                                             |        |
| Special Account                                                                    |        |
| C Other Account:                                                                   |        |
|                                                                                    |        |

Help Refer to Adding GL Accounts in online Help.

Create a new refundable AR payment type called **Payment to FCC**.

| 0030   | Payment to F              | •                            | Active        |
|--------|---------------------------|------------------------------|---------------|
| ₹.     | Show on Bank Deposits     |                              |               |
| ₩ F    | Refundable?               |                              |               |
| EF     | Print Cheque:             | T                            |               |
| EF     | Round to nearest 5ct      |                              |               |
|        | GL Account:               | <b>•</b>                     | new GL        |
|        | Show Amt. Tendered/Change | Due on payment?              | account       |
| Exte   | rnal Code:                |                              | created in    |
| GLA    | counts by Location:       | r l                          | previous step |
| - CL / | coounts by Eocation.      |                              |               |
|        | Location                  | GL Account                   |               |
|        | Dog River                 | 11125 - FCC Clearing Account | -             |
|        | Edmonton                  | 11125 - FCC Clearing Account |               |
|        | St. Albert                | 11125 - FCC Clearing Account |               |
|        | Stony Plain               | 11125 - FCC Clearing Account | •             |
| >      | otony man                 |                              |               |

Help Refer to Adding AR Payment Types in online Help.

#### Tasks for Method #1 only

Create a new AP payment type called **Direct Payment**. This payment type indicates the funds will be taken directly from the bank account.

| Description:       Direct Payment       Type:       C Cheque         ✓ Active       C EFT       Settings         ✓ Other       ✓       Other         GL Accounts by Location:       ✓       ✓         ✓       Location       GL Account       Accrual Account         ✓       Dog River       10100 - Bank Account       11111 - Clearing Accou       ✓         ✓       Edmonton       10100 - Bank Account       11111 - Clearing Accou       ✓       ✓         ✓       St. Albert       10100 - Bank Account       11111 - Clearing Accou       ✓       ✓                                                                                                    | Type: C Cheque<br>C EFT Settings<br>C Other<br>n:<br>L Account Account Print Cheque #? Prefix Cheque No Next Cheque No<br>0100 - Bank Account 11111 - Clearing Accou<br>0100 - Bank Account 11111 - Clearing Accou<br>0100 - Bank Account 11111 - Clearing Accou                                                                                                    | - S | ave 🔹 Refres      | sh 😵 Exit            |                           |         |                 |                  |               |
|----------------------------------------------------------------------------------------------------|----------------------------------------------------------------------------------------------------|-----|-------------------|----------------------|---------------------------|---------|-----------------|------------------|---------------|
| Image: Content of the setting of the setting of t | C EFT       Settings         Image: Other       Image: Other         N:       St. Account       Accrual Account       Print Cheque #?       Prefix Cheque No       Next Cheque No         0100 - Bank Account       11111 - Clearing Accou       Image: Other       Image: Other       Image: Other         0100 - Bank Account       11111 - Clearing Accou       Image: Other       Image: Other       Image: Other         0100 - Bank Account       11111 - Clearing Accou       Image: Other       Image: Other       Image: Other         0100 - Bank Account       11111 - Clearing Accou       Image: Other       Image: Other       Image: Other | Des | scription: Direct | Payment              | <ul> <li>Type:</li> </ul> | C Che   | eque            |                  |               |
| GL Accounts by Location:<br>Location GL Account Accrual Account Print Cheque #? Prefix Cheque No Next Che<br>Dog River 10100 - Bank Account 11111 - Clearing Accou<br>Edmonton 10100 - Bank Account 11111 - Clearing Accou                                                                                                    | n:<br>àL Account Accrual Account Print Cheque #? Prefix Cheque No Next Cheque No<br>0100 - Bank Account 11111 - Clearing Accou 0<br>0100 - Bank Account 11111 - Clearing Accou 0<br>0100 - Bank Account 11111 - Clearing Accou 0<br>0100 - Bank Account 11111 - Clearing Accou 0<br>0100 - Bank Account 11111 - Clearing Accou 0                                                                                                    |     | 🔽 Ac              | tive                 |                           | O EFT   | r Settin        | qs               |               |
| GL Accounts by Location:         Location       GL Account       Accrual Account       Print Cheque #?       Prefix Cheque No       Next Cheque No         Dog River       10100 - Bank Account       11111 - Clearing Accou       Image: Clearing Accou       Image: Clearing Accou <td< td=""><td>n:<br/>SL Account Accrual Account Print Cheque #? Prefix Cheque No Next Cheque No<br/>0100 - Bank Account 11111 - Clearing Accou<br/>0100 - Bank Account 11111 - Clearing Accou<br/>0100 - Bank Account 11111 - Clearing Accou</td><td></td><td></td><td></td><td></td><td>• Oth</td><td>er</td><td></td><td></td></td<>                                                                                                    | n:<br>SL Account Accrual Account Print Cheque #? Prefix Cheque No Next Cheque No<br>0100 - Bank Account 11111 - Clearing Accou<br>0100 - Bank Account 11111 - Clearing Accou<br>0100 - Bank Account 11111 - Clearing Accou                                                                                                    |     |                   |                      |                           | • Oth   | er              |                  |               |
| Location         GL Account         Accrual Account         Print Cheque #?         Prefix Cheque No         Next Ch           Dog River         10100 - Bank Account         11111 - Clearing Account         III         III         III         III         III         III         III         III         III         III         III         III         III         III         III         III         III         III         III         III         III         III         IIII         III         IIII         IIII         III         IIII         IIII         IIII         IIII         IIII         IIII         IIIIII         IIIIII         IIIIII         IIIIIII         IIIIIII         IIIIIII         IIIIIII<                                                                                                    | Account       Accrual Account       Print Cheque #?       Prefix Cheque No       Next Cheque No         0100 - Bank Account       11111 - Clearing Accou       □       □       □         0100 - Bank Account       11111 - Clearing Accou       □       □       □         0100 - Bank Account       11111 - Clearing Accou       □       □       □         0100 - Bank Account       11111 - Clearing Accou       □       □         0100 - Bank Account       11111 - Clearing Accou       □       □                                                                                                    | GL  | Accounts by Loo   | cation:              |                           |         |                 |                  |               |
| Dog River         10100 - Bank Account         11111 - Clearing Account           Edmonton         10100 - Bank Account         11111 - Clearing Account           St. Albert         10100 - Bank Account         11111 - Clearing Account                                                                                                    | 0100 - Bank Account 11111 - Clearing Accou □<br>0100 - Bank Account 11111 - Clearing Accou □<br>0100 - Bank Account 11111 - Clearing Accou □<br>0100 - Bank Account 11111 - Clearing Ac ▼ □                                                                                                    |     | Location          | GL Account           | Accrual Accourt           | nt      | Print Cheque #? | Prefix Cheque No | Next Cheque N |
| Edmonton         10100 - Bank Account         11111 - Clearing Account         II           St. Albert         10100 - Bank Account         11111 - Clearing Account         III                                                                                                    | 0100 - Bank Account 11111 - Clearing Accou □<br>0100 - Bank Account 11111 - Clearing Accou □<br>0100 - Bank Account 11111 - Clearing Ac ▼ □                                                                                                    |     | Dog River         | 10100 - Bank Account | 11111 - Clearin           | g Accou |                 |                  |               |
| St. Albert 10100 - Bank Account 11111 - Clearing Accou                                                                                                    | 0100 - Bank Account 11111 - Clearing Accou □<br>0100 - Bank Account 11111 - Clearing Act ▼ □                                                                                                    |     | Edmonton          | 10100 - Bank Account | 11111 - Clearin           | g Accou |                 |                  |               |
|                                                                                                    | 0100 - Bank Account 11111 - Clearing Act                                                                                                    |     | St. Albert        | 10100 - Bank Account | 11111 - Clearin           | g Accou |                 |                  |               |
| > Stony Plain 10100 - Bank Account 111111 - Clearing Act                                                                                                    | Xuuuuuuuuuuuuuuuuuu                                                                                                    | >   | Stony Plain       | 10100 - Bank Account | 11111 - Clearin           | g Ac 🔻  |                 |                  |               |
| Add A                                                                                                    |                                                                                                    |     |                   |                      |                           |         |                 |                  |               |

Help

Refer to Adding AP Payment Types in online Help.

| Create a new supplier account | called FCC Payments. |
|-------------------------------|----------------------|
|-------------------------------|----------------------|

| upplier Contacts | Addresses   Settings   Comments          |                                       |
|------------------|------------------------------------------|---------------------------------------|
| Supplier Code:   | *                                        | V Active                              |
| Supplier Name:   | FCC Payments                             | Primary Phone:                        |
| Supplier Alias:  |                                          | Secondary Phone:                      |
| Address:         | P.O. Box 4320                            | Mobile:                               |
|                  |                                          | Toll Free No:                         |
| City:            | Regina Province: Saskatchewan            | Fax:                                  |
| Postal Code:     | S4P 4L3 Country: Canada 💌                | Email:                                |
| AP Account:      | 21000 - Accounts Payable                 | Website:                              |
| Characteristics: | Characteristics                          |                                       |
|                  | >                                        | AWSA No:                              |
|                  |                                          | GST No.:                              |
|                  |                                          | Mapping Code:                         |
|                  |                                          | This is a trucking / delivery company |
|                  | Add Characteristic Remove Characteristic |                                       |
|                  |                                          |                                       |
|                  |                                          |                                       |

Help

Refer to Adding Suppliers in online Help.

### Processing a Customer's FCC Payment

A customer makes a \$2500 payment to FCC and needs a payment receipt.

#### Method #1: Using Return Funds

1. Accept a *Lump Sum Payment* listing the payment type used by the customer [for example: cheque].

| Accept Payments for: Carter, Alexander (00183)                            |                                                                                                    |
|---------------------------------------------------------------------------|----------------------------------------------------------------------------------------------------|
| 🔄 🔄 Save 📄 Start Over 🖾 Run Account Activity 🖾 Run Statement 🔇            | Egit                                                                                                |
| Customer<br>Carter, Alexander (00183)<br>Box 14<br>Dog River, SK, S0K 1T9 | Payment Process: C Lump Sum Payment C Pay for Selected Items                                        |
| 306.552.1903                                                              | Location:     Dog River       Payment Date:     Jul 22, 2016       Payment Received:     \$2,500.00 |
| Comments: Payment to FCC                                                  | Payment Type: Customer Cheque *                                                                     |

The customer's chargeable balance is reduced by the amount of the FCC payment, but you'll take care of that shortly.

2. Print the customer's payment receipt.

| agrē                                                                         |                 | TSL Custom A                            | C & Fuel Inc.<br>762 Riggel Road<br>Dog River, SK S8H 1AC<br>Phone: 306.555.1625<br>Fax: 306.555.5261<br>Toll Free: 800.123.4567 |
|------------------------------------------------------------------------------|-----------------|-----------------------------------------|----------------------------------------------------------------------------------------------------|
|                                                                              |                 | F                                       | Payment Receip                                                                                                    |
| Alexander Carter (00183)                                                     |                 | Receipt Number: DPMT2                   | 207                                                                                                    |
|                                                                              |                 | Date of Payment: Jul 22                 | 2016                                                                                                    |
| Box 14                                                                       |                 | Date off ayment. ourer,                 | 2010                                                                                                    |
| Box 14<br>Dog River, SK S0K 1T9                                              |                 | Payment Type: AR Cu                     | stomer Cheque                                                                                                    |
| Box 14<br>Dog River, SK S0K 1T9                                              |                 | Payment Type: AR Cu<br>Amount Received: | stomer Cheque<br>\$2,500.00                                                                                                    |
| Box 14<br>Dog River, SK S0K 1T9<br>Payment to FCC                            |                 | Payment Type: AR Cu<br>Amount Received  | stomerCheque<br>\$2,500.00                                                                                                    |
| Box 14<br>Dog River, SK S0K 1T9<br>Payment to FCC<br>Payment Applied To Date | Original Amount | Payment Type: AR Cu.<br>Amount Received | stomer Cheque<br>\$2,500.00<br>Total Applied                                                                                     |

3. On the customer account, do a *Return Funds* using the payment type **Payment to FCC**, select the payment amount, and save.

| ❤ Return Fun<br><u>Save</u> Save | ✓ Return Funds To: Carter, Alexander (00183)       comment is optional but makes for a nice audit trail on the customer statement |           |                                        |  |  |  |  |  |  |
|----------------------------------|----------------------------------------------------------------------------------------------------|-----------|----------------------------------------|--|--|--|--|--|--|
| Date:                            | Jul 22, 2016                                                                                                    | Tr        | acking #:                              |  |  |  |  |  |  |
| Location:                        | Location: Dog River Comment: Payment #DPMT207 forwarded to FCC                                                                    |           |                                        |  |  |  |  |  |  |
| Payment Type:                    | Payment Type: Payment to FCC -                                                                                                    |           |                                        |  |  |  |  |  |  |
| Unapplied Cree                   | dits                                                                                                    |           | ·                                      |  |  |  |  |  |  |
| Date                             | Туре                                                                                                    | Reference | Unapplied Amount Return in Full Amount |  |  |  |  |  |  |
| Jun 21,                          | 2016 Payment                                                                                                    | DPMT203   | \$18.50                                |  |  |  |  |  |  |
| > Jul 22,                        | 2016 Payment                                                                                                    | DPMT207   | \$2,500.00 🗸 \$2,500.00 👻              |  |  |  |  |  |  |
|                                  |                                                                                                    |           | View Item Total Refund: \$2,500.00     |  |  |  |  |  |  |

This "zeros out" the extra funds on the customer's account and returns their chargeable balance to what it was before the FCC payment.

4. **Deposit** the customer cheque into the bank, either by bank deposit or journal entry. Don't worry, the funds won't be there for long; FCC will be withdrawing them soon.

| 🏛 Add Bank D                                                 | eposit                                                    |                           |                    |                                                       | - • •                              |
|--------------------------------------------------------------|-----------------------------------------------------------|---------------------------|--------------------|-------------------------------------------------------|------------------------------------|
| Complete Depo                                                | sit 🕑 Update 🔇 E <u>x</u> it                              |                           |                    |                                                       |                                    |
| Deposit Date:<br>Location:<br>Bank Account:<br>Retrieve Paym | Jul 22, 2016<br>Dog River<br>10100 - Bank Account<br>ents | Apply Exchan              | ige?               |                                                       |                                    |
| Include?                                                     | Payment Date 🔺 Payment                                    | Customer/Supplier         | Payment Type       | Location                                              | Amount Paying                      |
| > 📝                                                          | Jul 22, 2016 DPMT207                                      | Carter, Alexander (00183) | AR Customer Cheque | Dog River                                             | \$2,500.00                         |
| View Rep<br>Comments:                                        | port Select All                                           | Deselect All              | 1                  | Total Payments:<br>Total Exchange:<br>Deposit Amount: | \$2,500.00<br>\$0.00<br>\$2,500.00 |

5. Add a new *purchase invoice* for supplier FCC Payments, including a *non-inventory* purchase row posting to the FCC Clearing Account for the same amount as the customer payment/refund. Use the customer's Payment Receipt Reference # as the PI Reference #.

| Image: Save Save Save Save Save Save Save Save                                                                                                    | customer's payment<br>receipt Ref No                             |                         |            |
|----------------------------------------------------------------------------------------------------|------------------------------------------------------------------|-------------------------|------------|
| Supplier: FCC Payments (0093)                                                                                                    | Find Add Total Non-Inv                                           | ventory: \$0.00         |            |
| Invoice Date: Jul 22, 2016 The Reference Number:                                                                                                    | MT207 Total Invento                                              | ry: \$0.00              |            |
| Due Date: Aug 22, 2016 🔽 Location: Dog                                                                                                    | g River 🔽 📩 Total Cost Ac                                        | ljustments: \$0.00      |            |
| Comments FCC payment for Alex Carter                                                                                                    | Total Taxes:                                                     | \$0.00                  |            |
| Non-Inventory Puchases Inventory Standard Add Non-Inventory R                                                                                                    | Row                                                              | voice: \$0.00           |            |
| Description       Image: Constraint of the section of the section of th | g Account (11125)<br>g Account<br>1<br>1<br>10.00<br>plies<br>ax | t GST GST Incl.         | Line Total |
| Add Non-Inv Purchase Fixe                                                                                                    | 0.00                                                             | Non-Inventory Subtotal: | \$0.00     |

6. Make a payment to FCC Payments with **Direct Payment** (the AP payment type that takes the funds directly from the bank account).

| 📼 Pa         | ayment for FC      | C Pay  | /ments       |                 |                     |                       |               |          |               |
|--------------|--------------------|--------|--------------|-----------------|---------------------|-----------------------|---------------|----------|---------------|
| <b> </b> 🖬 s | Save 😵 Exit        |        |              |                 |                     |                       | _             |          |               |
| Ref<br>Sup   | erence:<br>oplier: | FCC    | Payments     | * 🔽 Generate    | Reference Automatic | ally optio            | nal<br>ient   |          |               |
| Pay          | ment Date:         | Jul 2  | 22, 2016 💌   | Trackin         | g/Cheque Number:    |                       |               |          | Prepay        |
| Tra          | nsaction Date:     | Jul 2  | 22, 2016 💌   | P               | ayment Comments:    | Payment from Alex C   | arter         |          |               |
| Pay          | ment made from:    | Dog F  | River        | <b>•</b>        |                     |                       |               |          |               |
| Pay          | /ment Type:        | Direct | : Payment    | •               |                     | 1                     |               |          |               |
|              | Purchase Invoic    | e I    | nvoice Date  | Due Date        | Total Amount        | Amount Outstanding    | Credit        | Include  | Amount Paying |
| >            | DPMT207            |        | Jul 22, 2016 | Aug 22, 2016    | \$2,500.00          | \$2,500.00            |               | <b>V</b> | \$2,500.00    |
|              |                    |        |              |                 |                     |                       |               |          |               |
| V            | iew Purchase Invo  | oice   | Select All   | (Excl. Credits) | Deselect All        |                       | Subtotal .    | Amount:  | \$2,500.00    |
|              |                    |        | Select Al    | (Incl. Credits) | In                  | clude Additional Paym | ent of this A | Amount:  | \$0.00        |
|              |                    |        |              |                 |                     |                       | Total /       | Amount:  | \$2,500.00    |
|              |                    |        |              |                 |                     |                       |               |          |               |

7. Make the arrangements with FCC (outside of  $agr\bar{e}$ ) to have the funds withdrawn from the bank account.

The supplier account will provide you with the information about all payments made to FCC.

| 🏄 Supplier Account Informa           | tion for FCC Payments                        |                        |              |  |  |  |  |
|--------------------------------------|----------------------------------------------|------------------------|--------------|--|--|--|--|
| 🖉 <u>R</u> efresh 😢 Exit             |                                              |                        |              |  |  |  |  |
| Add New Item 🔻                       | Supplier: FCC Payments (0093)                |                        | ▼ Find Add   |  |  |  |  |
| Reports                              | P.O. Box 4320<br>Regina, SK S4P 4L3          |                        |              |  |  |  |  |
| More 🔻                               | Outstanding Purchase Invoices:               | \$0.00<br>Pay Supplier |              |  |  |  |  |
|                                      | Available Credits:<br>Prepayments Remaining: | \$0.00 Apply Credits   |              |  |  |  |  |
|                                      | Current Balance:                             | \$0.00                 |              |  |  |  |  |
|                                      | Account History Documents                    |                        |              |  |  |  |  |
|                                      | Date Type                                    | Reference              | Amount       |  |  |  |  |
|                                      | > Jul 22, 2016 Payment                       | PMT079                 | (\$2,500.00) |  |  |  |  |
|                                      | Jul 22, 2016 Purchase Invoic                 | e DPMT207              | \$2,500.00   |  |  |  |  |
|                                      |                                              |                        |              |  |  |  |  |
| 🗊 View Item 👻 🎤 Edit 🔋 Copy 🔀 Cancel |                                              |                        |              |  |  |  |  |
|                                      |                                              |                        |              |  |  |  |  |

#### Method #2: Using an Account Adjustment

This method is very similar to the one above, but involves an account adjustment instead of returning the funds to the customer.

It uses AR transactions only so the audit trail it creates is not as detailed and may not be as clear to follow when you need to track something down at a later date (but no AP transactions means you won't need to setup a new AP payment type or a new supplier).

- 1. Accept a *Lump Sum Payment* listing the payment type used by the customer [for example: cheque].
- 2. Print the customer's payment receipt.
- 3. Deposit the customer's cheque into the bank, either by bank deposit or journal entry.
- 4. Process the payment to FCC outside of agrē.
- 5. On the Customer Account create an *Account Adjustment* for the *positive* amount of the payment (a charge to offset the credit from the payment) and use the **Bank Account GL** this will remove the FCC payment funds out of the bank account and return the customer's chargeable balance to what it was before the FCC payment.

| 😺 Customer Account Adju                                                                             | ustment for: Carter, Alexander (00183)                                                                                                    |
|----------------------------------------------------------------------------------------------------|----------------------------------------------------------------------------------------------------|
| 🔄 🖬 Save 🕼 Refresh 🔇 Exit                                                                           |                                                                                                    |
| Adjustment Date:<br>Due Date:<br>Adjustment amount:<br>GL Account:<br>Same amount as<br>the payment | Jul 22, 2016       ●         Jul 22, 2016       ●         S2,500.00       •         Negative number will be a charge, negative number will be a credit         10100 - Bank Account       ●         Payment to FCC #DPMT207       ●         Interest       bank account GL         Interest Rate:       2.00%         Chargeable Date:       Jul 23, 2016 |
|                                                                                                    |                                                                                                    |

Why use an account adjustment to increase the customer's balance? An invoice would artificially inflate the value of the customer's sales. 6. Apply the customer's FCC payment to the adjustment you just created.

| Apply Credits for: Carter, Alexander (00183) |                       |                |             |            |                |          |  |  |
|----------------------------------------------|-----------------------|----------------|-------------|------------|----------------|----------|--|--|
| 🔚 Save 📄 Start Over 🥑 Auto Ap                | ply 🔄 R <u>u</u> n St | atement 🛛 😣 Ex | it          |            |                |          |  |  |
| Unapplied Credits                            |                       |                |             |            |                |          |  |  |
| Apply Date                                   | _ Туре                | Refer          | ence        | C          | urrent Balance | <u>~</u> |  |  |
| > 📝 Jul 22, 2016                             | Payment               | DPM            | 207         |            | \$2,500.00     | Ψ        |  |  |
| Select All Deselect All View Item            |                       |                |             |            |                |          |  |  |
| Date 🔺 Due Date                              | Туре                  | Reference      | Outstanding | Apply      | Apply Amount   | •        |  |  |
| > Jul 22, 2016 Jul 22, 2016                  | Adjustment            | DADJ017        | \$2,500.00  | <b>V</b>   | \$2,500.00     | -        |  |  |
| Available Credits (Selected): \$2,500.00     |                       |                |             |            |                |          |  |  |
| View Item                                    |                       |                | Credit      | s Applied: | \$2,500        | .00      |  |  |
|                                              |                       |                |             |            |                | /        |  |  |